附件

## 园林绿化工程业绩入库操作流程

说明:

◆ 此类业绩只适用于园林绿化类的企业业绩

园林绿化业绩申报和变更,需要先提交"园林业绩登记诚信声明"并且审核通过才可以

进行新增业绩的操作。

|   | 2 企业信       | 息  | 管理  |       |             |           |         | a a a a a a a a a a a a a a a a a a a | K供应筒(投标人 |
|---|-------------|----|-----|-------|-------------|-----------|---------|---------------------------------------|----------|
|   |             |    |     |       | 请先申请诚信声明,再进 | 行业绩申请或变更! | ×       |                                       |          |
|   | 投标人 ( 供应商 ) |    | 招标人 |       |             |           |         |                                       |          |
| > | 未提交信息       |    | 新増  |       |             | 项目业绩编号项   | ē目名称 建设 | 2单位 监理企业                              | 检索       |
| > | 已提交信息       |    | 企业中 | 心业绩信息 |             |           |         |                                       | 0        |
| > | 已办结信息       |    | 序号  | 业绩编号  | 项目名称        |           | 建设单位    | 类型                                    | 操作       |
| > | 企业管理        | ~  |     |       | ا ) ک       |           | 10 🔻    |                                       | 无数据显示    |
| > | 业绩管理        | ^  |     |       |             |           |         |                                       |          |
| > | 园林绿化业绩      | ~  |     |       |             |           |         |                                       |          |
|   | » 新增业绩      |    |     |       |             |           |         |                                       |          |
|   | » 园林业绩      |    |     |       |             |           |         |                                       |          |
|   | » 园林业绩诚信声明  | 申请 |     |       |             |           |         |                                       |          |
|   | » 园林业绩诚信声明  | 查看 |     |       |             |           |         |                                       |          |
| > | 基础信息查看      | ~  |     |       |             |           |         |                                       |          |
| > | 帮助文档        |    |     |       |             |           |         |                                       |          |
|   |             |    |     |       |             |           |         |                                       |          |

## 1.1 园林业绩诚信声明申请

(1)进入"业绩管理"→"园林绿化业绩"→"园林业绩诚信声明申请"
 页面,填写联系人姓名、手机号,上传园林绿化业绩信息诚信声明扫描件,点击
 【提交】按钮。

| 🔗 企业信息                                                                                                    | 管理                                               | 警广州市住宅建设发展有限公司(投标人) | ۥ |
|----------------------------------------------------------------------------------------------------|--------------------------------------------------|---------------------|---|
| 投标人(供应商)<br>> 未提交信息                                                                                                    | 招标人<br>國林绿化业绩登记诚信声明(仅限圆林绿化业绩申报使用。)               | ^                   |   |
| > 已提交信息           > 已勿结信息           > 企业管理           1                                                                                         | * 联系人姓名: * 手机号<br>编号 附件名称<br>1 * 國林線化业绩值导诚值声明扫描件 | 上代<br>(夜)加          |   |
| 2         园林绿化业绩 ~           > 新瑞业绩         >           3         园林业绩级信声明曲调           > 园林业绩级信声明曲调         >           > 国林业绩级信声明重要         > |                                                  |                     |   |
| ▶ 帮助文档                                                                                                    |                                                  | 提文                  |   |

提交之后声明会在已提交信息中展现,状态为审核,需等待管理员审核,如下图 所示,这时候可以对该申请做收回操作。

|       | 🗲 企业信    | 息間 | 拿理  |            |                                |    | 20K時型時(現物へ) |
|-------|----------|----|-----|------------|--------------------------------|----|-------------|
|       | 投标人(供应商) |    | 招标人 |            |                                |    |             |
| <br>> | 未提交信息    |    |     |            | 事项关别: 全部 ▼ 受理单号                | 标题 | 检索          |
| >     | 已提交信息    |    | 序号  | 受理单号       | 标题                             | 状态 | 操作          |
| >     | 已办结信息    |    | 1   | 1612000220 | 绿化诚信声明【200030】2016-12-16 09:36 | 初审 | 0 A Q D     |
| >     | 企业管理     | ~  |     |            | 《 《 │ 1 共1页   〉 ≫ 10 ▼         |    | 1-1 共1条     |
| >     | 业绩管理     | ~  |     |            |                                |    |             |
| >     | 基础信息查看   | ~  |     |            |                                |    |             |
| >     | 帮助文档     |    |     |            |                                |    |             |
|       |          |    |     |            |                                |    |             |
|       |          |    |     |            |                                |    |             |
|       |          |    |     |            |                                |    |             |
|       |          |    |     |            |                                |    |             |

管理员审核之后,信息在已办结信息中显示,状态为正常办结,如下图,这说明 了该申请已通过,可以进行新增业绩的操作。

|   | 🔗 企业信    | 息 | 拿理  |                      |                      |               |          |      | 替zxk供应商             | 可(投标人) |
|---|----------|---|-----|----------------------|----------------------|---------------|----------|------|---------------------|--------|
|   | 投标人(供应商) |   | 招标ノ | <ul> <li></li> </ul> |                      |               |          |      |                     |        |
| > | 未提交信息    |   |     |                      | 事项类别:                | 全部            | 受理单号     | 标题   | 5                   | 检索     |
| > | 已提交信息    |   | 序号  | 受理单号                 |                      | 标题            |          | 状态   | 办结时间                | 操作     |
| > | 已办结信息    |   | 1   | 1612000220           | 绿化诚信声明【200030】2016   | i-12-16 09:36 |          | 正常办结 | 2016-12-16 09:38:44 | Q 9    |
| > | 企业管理     | ~ | 2   | 1612000197           | 企业注册【200030】2016-12- | -14 11:19     |          | 正常办结 | 2016-12-14 11:30:37 | ৫ ৩    |
| > | 业绩管理     | ~ |     |                      | (                    | 9 1 共1页       | > » 10 🔻 |      | 1 - 2               | 共 2 条  |
| > | 基础信息查看   | ~ |     |                      |                      |               |          |      |                     |        |
| > | 帮助文档     |   |     |                      |                      |               |          |      |                     |        |
|   |          |   |     |                      |                      |               |          |      |                     |        |
|   |          |   |     |                      |                      |               |          |      |                     |        |
|   |          |   |     |                      |                      |               |          |      |                     |        |
|   |          |   |     |                      |                      |               |          |      |                     |        |
|   |          |   |     |                      |                      |               |          |      |                     |        |

(2) 园林业绩诚信声明查看

园林业绩诚信声明申请通过后,会出现在园林业绩诚信声明查看列表中。

|     |            | 忌  | 当理 |         |       |             |                             |            |      |        |            |     |
|-----|------------|----|----|---------|-------|-------------|-----------------------------|------------|------|--------|------------|-----|
|     | 投标人 (供应商)  |    | 招标 | K.      |       |             |                             |            |      |        |            |     |
| >   | 未提交信息      |    |    |         |       |             |                             |            |      | 标题:    |            | 检索  |
| >   | 已提交信息      |    | 园林 | 录化诚信声明  |       |             |                             |            |      |        |            | ۵   |
| >   | 已办结信息      |    | 成号 | 标题      | 联系人姓名 | 手机号         | 创建时间                        | 提交时间       | 审核状态 | 宙核人    | 审核时间       | 操作  |
| >   | 企业管理       | ~  | 1  | zxk供应商园 | 请问    | 15232312323 | 2016-12-16                  | 2016-12-16 | 审核通过 | 园林诚信复审 | 2016-12-16 | Q   |
| >   | 业绩管理       | ^  |    |         |       | <b>()</b>   | <   <u>1</u> 共 <sup>−</sup> | 1页  > >    | 10 🔻 |        | 1 - 1      | 共1条 |
| 2Ē  | 园林绿化业绩     | ~  |    |         |       |             |                             |            |      |        |            |     |
|     | » 新增业绩     |    |    |         |       |             |                             |            |      |        |            |     |
|     | » 园林业绩     |    |    |         |       |             |                             |            |      |        |            |     |
|     | » 园林业绩诚信声明 | 申请 |    |         |       |             |                             |            |      |        |            |     |
| 3 [ | » 园林业绩诚信声明 | 查君 | ]  |         |       |             |                             |            |      |        |            |     |
| >   | 基础信息查看     | ~  |    |         |       |             |                             |            |      |        |            |     |
| >   | 帮助文档       |    |    |         |       |             |                             |            |      |        |            |     |
|     |            |    |    |         |       |             |                             |            |      |        |            |     |

## 2.2 园林绿化业绩申报、变更

(1)进入"业绩管理"→"园林绿化业绩"→"新增业绩"页面,点击【新增】
 按钮,进入【新增】业绩页面。

|     | דןאניפר 🏈 | 同   | 自理       |         |          |          |      |       |
|-----|-----------|-----|----------|---------|----------|----------|------|-------|
|     | 投标人 (供应商) |     | 招标人      |         |          |          |      |       |
| >   | 未提交信息     |     | 新增 4     | 1j      | 而目业绩编号 环 | 面目名称建设单位 | 监理企业 | 检索    |
| >   | 已提交信息     |     | 企业中心业绩信息 |         |          |          |      | ۵     |
| >   | 已办结信息     |     | 序号 业绩编号  | 项目名称    |          | 建设单位     | 类型   | 操作    |
| >   | 企业管理      | ~   |          | (4) (1) | 共0页  > » | 10 •     |      | 无数据显示 |
| 1 > | 业绩管理      | ^   |          |         |          |          |      |       |
| 2   | 园林绿化业绩    | ~   |          |         |          |          |      |       |
| 3   | » 新增业绩    |     |          |         |          |          |      |       |
| Ī   | » 园林业绩    |     |          |         |          |          |      |       |
|     | » 园林业绩诚信声 | 明申请 |          |         |          |          |      |       |
|     | » 园林业绩诚信声 | 明查看 |          |         |          |          |      |       |
| >   | 基础信息查看    | ~   |          |         |          |          |      |       |
| >   | 帮助文档      |     |          |         |          |          |      |       |
|     |           |     |          |         |          |          |      |       |

(2).业绩填写内容,请填写完必填项,点击保存,保存成功后,填写项目规模和项目规模对应资质,点击提交。注意:一定要先保存后才可以填写项目规模和项目对应的资质

| 🕑 企业信      |                                         | 经标入) | L. (16 |
|------------|-----------------------------------------|------|--------|
| 投标人(供应商)   | 招标人                                     |      |        |
| > 未提交信息    | 企业中心地结                                  |      | 基础信息   |
| > 已提交信息    |                                         |      | 中标通知书  |
|            | 基础信息                                    | ~    | 施工许可证  |
| > 巴加结信息    | 单号                                      |      | 合同     |
| > 企业管理     |                                         |      | 验收材料   |
| > 业绩管理     |                                         |      | 质量监督   |
| » 园林绿化业绩   | * と否中心招标项目: 请选择 ▼ * 是否联合体中标的成员单位: 请选择 ▼ |      | 项目规模   |
| » 新增业绩     | * 是否总承包依法分包: 请选择 🔹                      |      | 对应资质   |
| » 园林业绩     |                                         |      | 经办人    |
| » 园林业绩诚信声明 | 申请 中标通知书                                | ^    | 证明材料   |
| » 园林业绩诚信声明 | ₫看 * 项目名称:                              |      |        |
| > 基础信息查看   | * 中标通知书号:                               |      |        |
| > 帮助文档     |                                         |      |        |
|            | 保存 提交 返回                                |      |        |
|            |                                         |      | *      |

(6).园林绿化业绩提交后也会出现在已提交信息中,审核通过后会出现在已办结信息中并进入到公示。公示中的业绩也可以在园林业绩公示中查看。

在公示完后,业绩会正式入库进行使用。也可以在园林业绩公开中查看。

| 电子招投标公开<br>测试公告                                                                                     | ビ州公共资源交易网<br>Guangshou Public Resources Trading Center                                                   |
|----------------------------------------------------------------------------------------------------|----------------------------------------------------------------------------------------------------|
|                                                                                                    | 武和法規<br>Pouces ando<br>Lano Sectioner Adout US<br>Lano Caller<br>Data Data Data Data Data Data Data Data |
| 通知公告   法律法规   信用平台   政府采购信用评价   建设工程信用评价   企业信息                                                     | 1.   专业技术人员   企业业绩   违法行为记录   企业公示 在其实服                                                                  |
| <b>● 信息公开</b> Бервнятірі Ривсісту                                                                   |                                                                                                    |
| 政府采购 协议供货 电子商城 网上竞价 批量集采 土地 矿产                                                                      | 产权交易 单中心动态 更多>>> 注册登记                                                                                    |
| 不認心書 预公告 更正公告 结果公告<br>· 广州市增城区石道镇人民政府广州市增城区石道中学礼堂复台打光音响系统建设采购项目(22016                               | 2016/12-16                                                                                               |
| <ul> <li>广州市花都区第一幼儿园改造设备采购项目(CZ2016-1411)</li> </ul>                                                | 2016-12-15 政府采购                                                                                          |
| • 海珠区沙园街漫办事处智蹈「漂系统项目<br>+ 广州市公安局量展区分局2016年看周区公<br>等田4次次方半面1000                                      | 2016-12-15<br>2016-12-15                                                                                 |
| <ul> <li>・ 广州市黄埔区图书馆(大沙馆)文献资源</li> <li>         通知         通知         通知         通知     </li> </ul> |                                                                                                    |
| <ul> <li>「州开发区、黄埔匠2017年度型控"两击。</li> <li>「州市環境区未村街等:埔寨青视频监控启建设及村级视频按整台采购项目(22018-1334</li> </ul>     | 2016-12-15<br>2016-12-15<br><b>) 媒体报道</b> 更多>>                                                           |
|                                                                                                    | · 【羊城晚报】广州将建设市级 2016-11-14                                                                               |

|    |               |                   | 企业信息    | 人员信息 企业业绩 |        | 业绩公示       | 国林业绩公开    |
|----|---------------|-------------------|---------|-----------|--------|------------|-----------|
| 企业 | 中心业绩信息        |                   |         |           |        | TT TT HAR  | 122.01    |
| 序号 | 项目编号          | 项目名称              | 企业编号    | 企业名称      | 业绩投诉状态 | 公示开始时间     | 公示结束时间    |
| 1  | YJ20161214191 | 科研办公用房(神农大厦)施工总承包 |         |           |        | 2016-12-17 | 2016-12-2 |
|    |               | (> (»)            | 1 共1页 🜔 | » 10 T    |        | 1          | 1-1 共1条   |
|    |               |                   |         |           |        |            |           |
|    |               |                   |         |           |        |            |           |

(3).园林业绩的变更-在公示完后,业绩正式入库,可以在园林业绩中显示,点击操作栏中的"笔形"的操作按钮,进入到变更页面,填写完要变更的信息,点击提交。流程和新增一样。

|   |    | 投标人 ( 供应商 ) |    | 招   | 示人               |          |         |          |           |             |       |     |
|---|----|-------------|----|-----|------------------|----------|---------|----------|-----------|-------------|-------|-----|
|   | >  | 未提交信息       |    |     |                  |          | 项目中     | 心业绩编号:   | 项目名称:     | 建设单位: 监     | 理企业:  | 检索  |
|   | >  | 已提交信息       |    | ſÊ. | 业中心业绩信息          |          |         |          |           |             |       | ۵   |
|   | >  | 已办结信息       |    | 序   | 号 中心业绩编号         | 项目名称     | 建设单位    | 设计单位     | 监理单位      | 合同价(万)      | 类型    | 操作  |
|   | >  | 企业管理        | ~  | 1   | YJ20161213115021 | 龙华商业中心工  | 广州市天河区龙 | 设计单位6    | 监理单位7     | 12345678901 | 园林绿化  | ø Q |
| 1 | >  | 业绩管理        | ^  | 2   | YJ20161214170221 | xk1214-1 |         | 设计单位设计单  | . 监理单位监理单 | 1234567890  | 园林绿化  | ø Q |
| 2 | >  | 园林绿化业绩      | ~  |     |                  |          | 《 <   1 | 共1页  🕑 🤇 | ≫ 10 ▼    |             | 1 - 2 | 共2条 |
|   | L. | » 新增业绩      |    |     |                  |          |         |          |           |             |       |     |
| 3 | 3  | » 园林业绩      |    |     |                  |          |         |          |           |             |       |     |
|   |    | » 网林业绩诚信声明  | 申请 |     |                  |          |         |          |           |             |       |     |
|   |    | » 园林业绩诚信声明  | 查看 |     |                  |          |         |          |           |             |       |     |
|   | >  | 基础信息查看      | ~  |     |                  |          |         |          |           |             |       |     |
|   | >  | 帮助文档        |    |     |                  |          |         |          |           |             |       |     |
|   |    |             |    |     |                  |          |         |          |           |             |       |     |